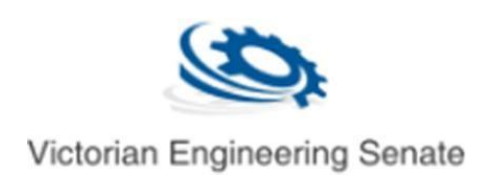

## Logging onto Victorian Engineering Senate

Document Version: 2/03/2019

1. Navigate to <u>https://engineeringsenate.org.au/</u> then click login

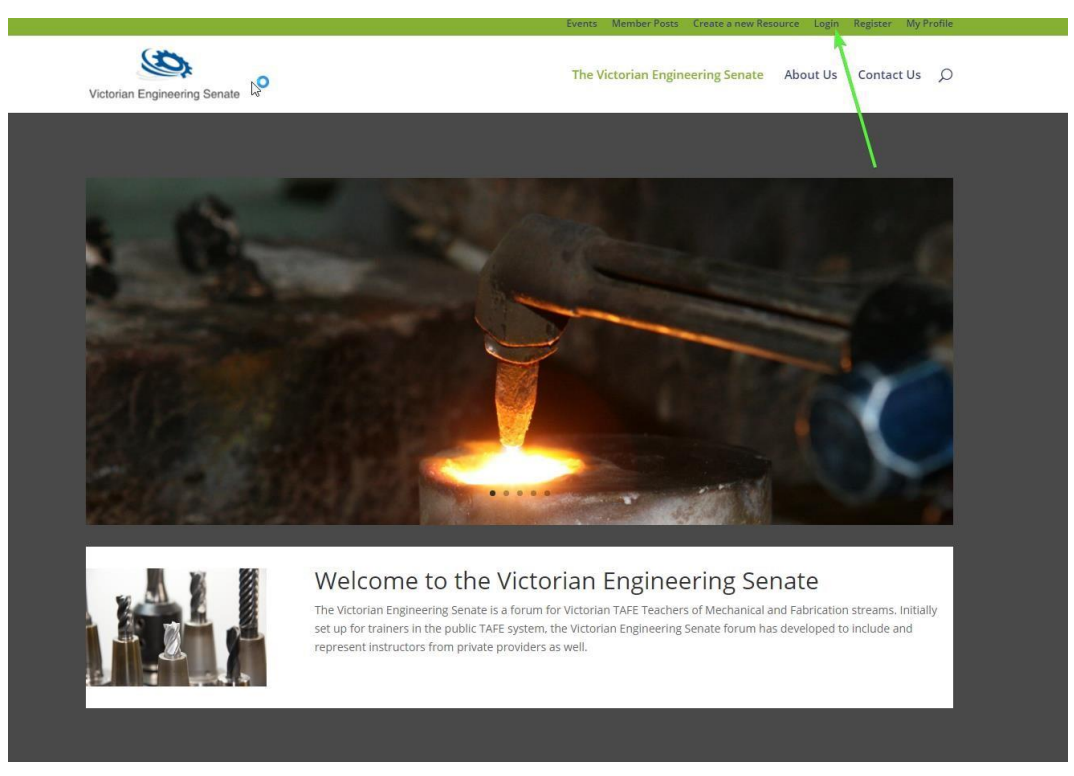

2. Enter your username and password then click login.

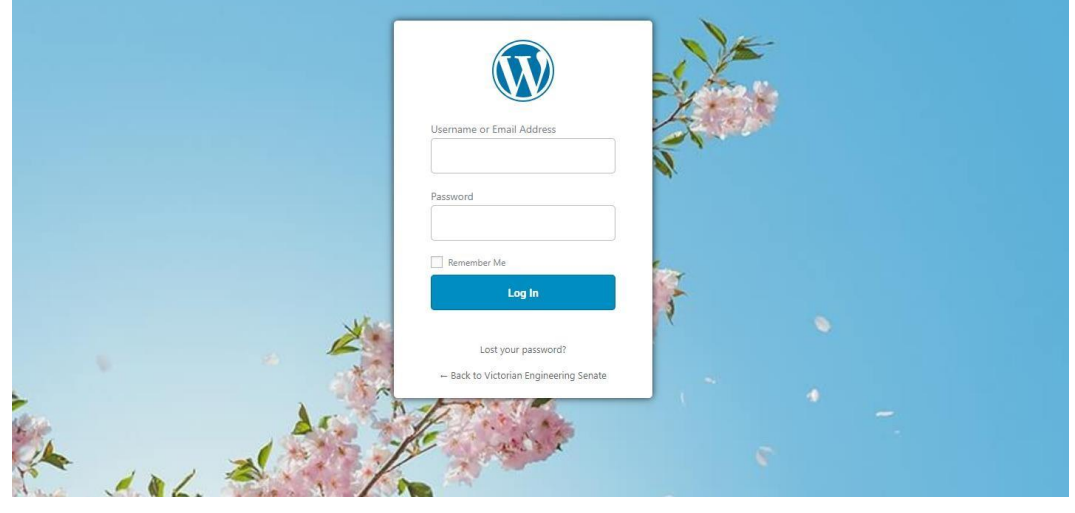

3. Once logged in click Victorian Engineering Senate

| W 🔐 Victorian Engin | eering Senate 🕂 3 🖡 0 🕂 New 🕅 ③ 🎹 Events                                                                                                    |
|---------------------|----------------------------------------------------------------------------------------------------|
| ② Dashboard         | Dashboard                                                                                                    |
| Home<br>Updates 🚳   | لیک<br>Looking For A Fresh, Powerful Security Plugin For WordPress?                                                                                                    |
| Welcome<br>Credits  | Take a quick moment to checkout Shield Security - downloaded over 5Million times with a avg 5* satisfied ratin<br>Built by the <u>same people you trusted</u> to help you easily setup CloudFlare Flexible SSL. |
| ✤ Posts ₩ Events    | At a Glance                                                                                                    |

4. Hover over your name in the top right of the page, Then click "Edit my Profile".

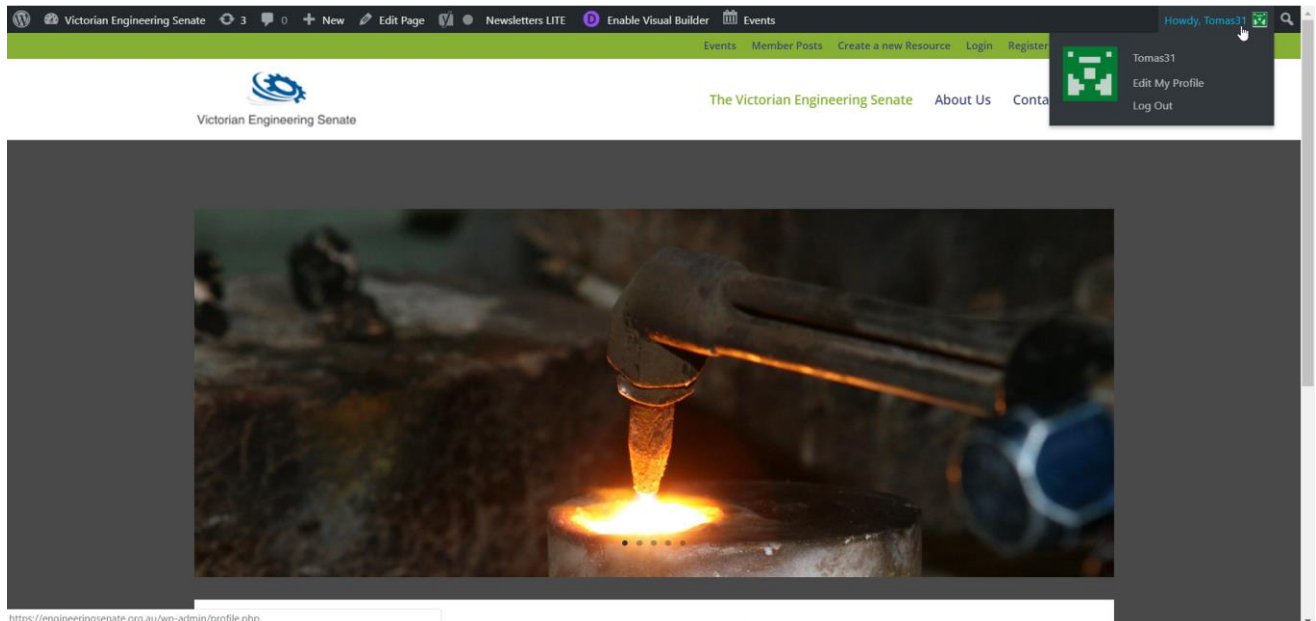

## 5. Once the page loads fill out all your information then click Update User at the bottom of the page Contact Info

| Email (required)             | testmember@testmember.testmember<br>If you change this we will send you an email at your new address to confirm it. <b>The new address will not become active until confirmed</b> . |
|------------------------------|----------------------------------------------------------------------------------------------------|
| Website                      |                                                                                                    |
| Google+                      |                                                                                                    |
| Twitter username (without @) |                                                                                                    |
| Facebook profile URL         |                                                                                                    |
| About Yourself               |                                                                                                    |
| Biographical Info            |                                                                                                    |
|                              | Share a little biographical information to fill out your profile. This may be shown publicly.                                                                                       |
| Profile Picture              | r <mark>H</mark> H                                                                                                    |